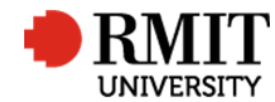

## **Research Outputs – O: Non-Traditional**

This guide shows Publications staff how to enter data within Research Master in relation to Non-Traditional Research Outputs.

#### **Guidelines and rules**

- A Research Master login is required to complete this task.
- Commissioned Reports
  - Must comply with ERA Criteria for Research Reports for an External Body [4.4.9.6]
  - When reporting via ROC forms, author must provide: a copy of the published report (or web address where the report is freely available.)
  - o Reports must be reported via the ROC forms (they must not be entered from lists of publications.)
  - Once marked eligible, Reports are to be deposited in the Research Repository using the relevant significant event Deposited in Research Repository.
- Creative Works
  - Must comply with relevant ERA Criteria sections [4.4.9 NTROs]
  - When reporting via the ROC forms, the submission must be accompanied by: 1. A copy of the creative work itself (even if the work is a video or audio file if necessary, such files can be submitted separately to pubs@rmit.edu.au via GoogleDrive or Dropbox); 2. Evidence of peer review (unless the publisher/outlet is on the list of Approved Venues); and 3. A research statement (http://mams.rmit.edu.au/ipwmn1v34ugb.pdf).
  - Creative outputs must be reported via the ROC forms (they must not be entered from lists of publications.)
  - Creative Works are not deposited in the Research Repository so we do not need to add a Significant Date to this effect. A feed is yet to be built by the Research Systems team.
  - Where RMIT affiliation is not present on the output or in the supporting documents folder, we request confirmation from the author, using the sigdate email template RMITAFFIL.
  - All creative works are reviewed at school level prior to acceptance. If the record is otherwise complete, the Status will be changed to 'In progress School review' until eligibility is confirmed.

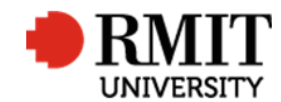

# Search for existing Publications

| 1. | From the home screen, mouse over <b>Research</b><br><b>Outputs</b> from the top menu and then select<br><b>Research Outputs</b> again from the drop down<br>menu<br>Copy a unique part of the publication title (2-4<br>words) and paste into Publication Title search<br>field. Make sure you don't copy too much of the<br>title as it will not fit and may result in false<br>results. Also avoid copying parts of the title with<br>hyphens or dashes. | Home       Dashboards       Projects       Ethics       Research Outputs       Contract & IPS       Applications       HDR       Scholarships       System       Help       Logout         Personnel       Research Outputs       Research Outputs       Image: Standpit       Image: Standpit       Image: Standpit       Image: Standpit       Project eForms Jo       Research Project Requests         This section can be modified to accommodate yd done in the System Memu > System Administration       Publishers       Conferences       Publishers       Conferences       Publishers       Ethics Applications       Ethics Applications |
|----|----------------------------------------------------------------------------------------------------|----------------------------------------------------------------------------------------------------|
| 2. | Before creating a new publication record ensure<br>the record does not exist. Click on the <b>Advanced</b><br>link to display the advance search feature.                                                                                                    | Home       Projects       Ethics       Research Outputs       Contracts       Applications       HDR       Scholarships       Personnel       System       Help       Logout         Research Outputs (59166)                                                                                                    |
| 3. | By default the search results will only show<br>current records. You need to search for all<br>records:                                                                                                    | Reference Number       Hide         Table       Field       Not Operator       Value         3b       v       Research Outputs       Current?       v       No Value       v         core       v       Research Outputs       v       Includes       v       administering transport       3d         3c       Betrieve search       3c       Retrieve search       3a                                                                                                    |
|    | <ul> <li>b. Click x to remove the 'Current' search criteria</li> </ul>                                                                                                    | Save Search clear                                                                                                    |
|    | c. Select 'Output Title' in the <b>Field</b> dropdown list                                                                                                    |                                                                                                    |
|    | d. Copy a unique part of the publication title (2-4 words) and paste into <b>Title</b> field. Avoid copying parts of the title with hyphens or dashes.                                                                                                    |                                                                                                    |

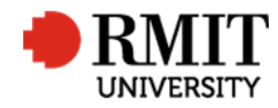

|    | e. Click <b>Search</b>                            |   |                  |          |               |         |               |          |                |     |              |               |        |  |
|----|---------------------------------------------------|---|------------------|----------|---------------|---------|---------------|----------|----------------|-----|--------------|---------------|--------|--|
| 4. | If the research output is found, click on the row |   | Research Outputs | 59166)   |               |         |               |          |                |     | Add          | <u>Delete</u> | Export |  |
| to | to modify the record, otherwise click Add to      |   | Collection Year  | Current? | ISSN/ISBN     | Version | Record Status | Category | Reference Nu 4 | 4   |              | Output Title  |        |  |
|    |                                                   |   | 2017             |          | 9780864593832 |         |               | C1       | 0007           | Its | s test - fai |               |        |  |
|    | create a new record.                              | C | 2017             |          | 9780864593832 |         |               | C1       | 0008           | Its | s test - fai |               |        |  |
|    |                                                   | 6 | 2017             | ~        | 9780864593832 |         |               | C1       | 0009           | Its | s test - fai |               |        |  |

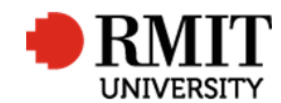

### **Create O:Non-Traditional - Commission Report Research Output**

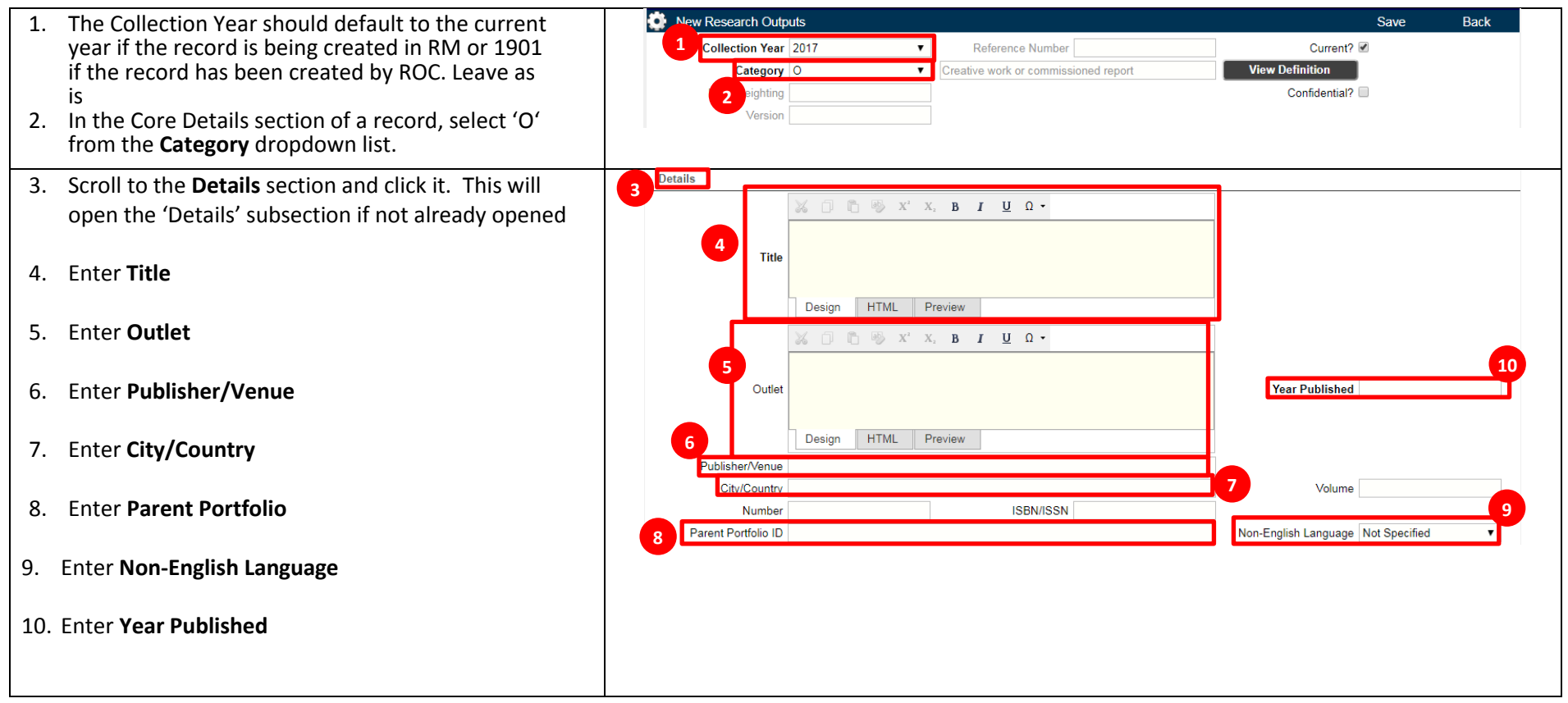

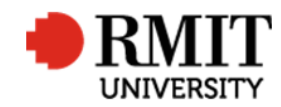

| 11. Enter Medium or Format                                                                                                    | 11 Medium or format                                                                                |
|----------------------------------------------------------------------------------------------------|----------------------------------------------------------------------------------------------------|
| 12. Enter Physical Location                                                                                                    | 13 Electronic Location 14 17 Status Not Specified                                                  |
| 13. Enter Electronic Location                                                                                                    | Creative Work type Not Specified                                                                   |
| 14. Enter Size/Duration                                                                                                    |                                                                                                    |
| 15. Enter <b>Dates</b>                                                                                                    |                                                                                                    |
| 16. Select Creative Work Type                                                                                                    |                                                                                                    |
| 17. Select a status from the <b>Status</b> dropdown list                                                                         |                                                                                                    |
| 18. Scroll to the <b>Other Details</b> section and click it. This will open the 'Other Details' subsection if not already opened | 8 Other Details 19 Description                                                                     |
| 19. Enter the <b>Description</b>                                                                                                 | 20 Keywords                                                                                        |
| 20. Enter <b>Keywords</b>                                                                                                    |                                                                                                    |
|                                                                                                    | Missing items                                                                                      |
| 21. Click on the <b>Save</b> link to save the details. This will generate a Reference Number and show related items:             | New Research Outputs 21 Save Back   Collection Year 2017 Reference Number Current? Image: Current? |
| Classifications                                                                                                    |                                                                                                    |
| Contributors     Documents                                                                                                    |                                                                                                    |
| Significant Events                                                                                                    |                                                                                                    |

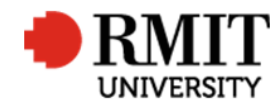

| Refer to the Research Output – Related Items guide |  |  |
|----------------------------------------------------|--|--|
| for more details                                   |  |  |
|                                                    |  |  |

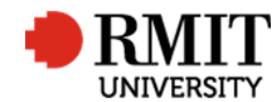

### **Create O:Non-Traditional - Creative Works Research Output**

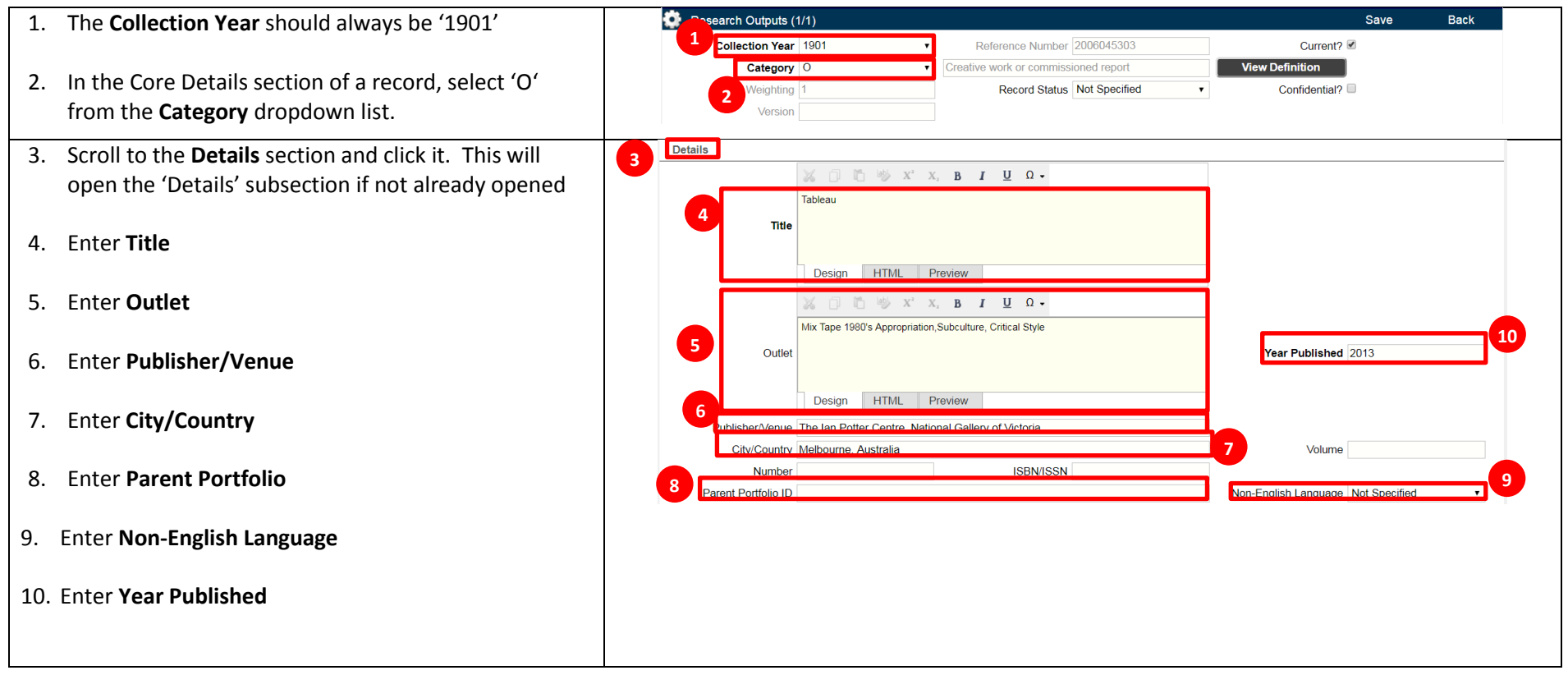

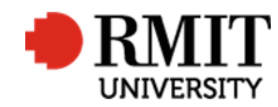

|                                                                                                    | 11                                                                                                    |
|----------------------------------------------------------------------------------------------------|----------------------------------------------------------------------------------------------------|
| 11. Enter Medium or Format                                                                                                    | Physical Location                                                                                                    |
| 12. Enter Physical Location                                                                                                    | 13       Electronic Location         Size/Duration       182.6 x 167.8 cm         Dates       11 April - 1 September, 2013         15       17 |
| 13. Enter Electronic Location                                                                                                    | 16 Creative Work type   Original Creative Work (                                                                                               |
| 14. Enter Size/Duration                                                                                                    | 17. (cont) <b>Statuses</b> for creative outputs:<br>- In progress - Awaiting information requested from author: If any information or          |
| 15. Enter Dates                                                                                                    | documentation is missing;                                                                                                    |
| 16. Select Creative Work Type                                                                                                    | be reviewed.<br>- Eligible - no RMIT affiliation; Eligible RMIT affiliation                                                                    |
| 17. Select a status from the <b>Status</b> dropdown list.                                                                        | - Creative work outside of ERA collection: If the output has been found to be not eligible at School or CW Panel level                         |
| 18. Scroll to the <b>Other Details</b> section and click it. This will open the 'Other Details' subsection if not already opened | 18 Other Details 19 Description                                                                                                    |
| 19. Enter the <b>Description</b>                                                                                                 | 20                                                                                                    |
| 20. Enter <b>Keywords</b>                                                                                                    | Missing items                                                                                                    |
| 21. Click on the <b>Save</b> link to save the details. This will                                                                 | New Research Outputs 20 Save Back                                                                                                    |
| items:                                                                                                    | Coll. Yr 2017 V Reference Number Current? M                                                                                                    |
| Classifications                                                                                                    |                                                                                                    |
| Contributors                                                                                                    |                                                                                                    |
| <ul> <li>Documents</li> </ul>                                                                                                    |                                                                                                    |

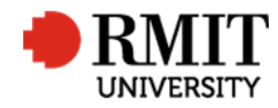

| Significant Events                                                  |  |
|---------------------------------------------------------------------|--|
| Refer to the Research Output – Related Items guide for more details |  |